# Ubon Refer ดู่มือ การใช้งานระบบสารสนเทศ รับ-ส่งต่อผู้ป่วย

จัดทำโดย

สำนักงานสาธารณสุขจังหวัดอุบลราชธานี ๓. พรหมเทพ ต.ในเมือง อ.เมือง จ.อุบลราชธานี

# สารบัญ

| เนื้อหา                                    | หน้า |
|--------------------------------------------|------|
| กระบวนการเข้าใช้งานโปรแกรม (Log-in)        | ໑    |
| กระบวนการส่งต่อผู้ป่วย (Refer Out)         | ຄາ   |
| กระบวนการลงรับการส่งต่อผู้ป่วย (Refer In)  | ໑໐   |
| กระบวนการส่งกลับผู้ป่วย (Refer Back)       | ໑ຓ   |
| กระบวนการรับส่งกลับผู้ป่วย (Refer Receive) | అద   |

#### คู่มือการใช้งานระบบสารสนเทศรับ-ส่งต่อผู้ป่วย (Smart Refer)

#### เขตบริการสุขภาพที่ ๑๐

#### ขั้นตอนการใช้งานโปรแกรมประกอบด้วย ๕ กระบวนการ คือ

- ๑. กระบวนการเข้าใช้งานโปรแกรม (Log-in)
- ๒. กระบวนการส่งต่อผู้ป่วย (Refer Out)
- ๓. กระบวนการรับการส่งต่อผู้ป่วย (Refer in)
- ๙. กระบวนการส่งกลับผู้ป่วย (Refer Back)
- ๕. กระบวนการรับส่งกลับผู้ป่วย (Refer Receive)

#### ๑. กระบวนการเข้าใช้งานโปรแกรม (Log-in)

- ๑.๑ ขั้นตอนการเข้าใช้งานโปรแกรม (Log-in)
  - ๑. เข้าใช้งานผ่านเว็บบราวเซอร์ ได้แก่ Google Chrome (<u>แนะนำให้ใช้ Google Chrome</u>)
     (URL แต่ละสถานพยาบาลแต่ละแห่งจะแตกต่างกัน ผู้ดูแลระบบจะให้ทราบเมื่อเริ่มใช้งานระบบ)
  - ๒. โปรแกรมจะแสดงหน้าจอสำหรับกรอกข้อมูลเพื่อทำการ Log-in เข้าสู่ระบบ ดังรูปภาพที่ ๑

| 🤌 กรุณาลี  | ล็อกอินก่อนเข้าใช้งานระบบ |
|------------|---------------------------|
| ชื่อผู้ใช้ |                           |
| ชื่อผู้ใช้ |                           |
| รหัสผ่าน   |                           |
| รหัสผ่าน   |                           |
|            |                           |

รูปภาพที่ ๑ แสดงหน้าจอการ Log-in เข้าสู่ระบบ

๒.๑ ชื่อผู้ใช้ : กรอกชื่อผู้ใช้งาน (ชื่อเดียวกันกับที่ใช้งานในระบบ HIS ของสถานพยาบาล)

๒.๒ รหัสผ่าน : กรอกรหัสผ่านของผู้ใช้งาน (HI, mBase ใช้ ๔ ตัวท้ายของเลขบัตรประชาชน, HOSXP, HomC ใช้ รหัสผ่านเดียวกับกับที่ใช้ในระบบ HIS ของสถานพยาบาล)

๒.๓ คลิกที่ปุ่ม "เข้าสู่ระบบ" เพื่อเข้าใช้งานโปรแกรม

หลังจากผู้ใช้งานดำเนินการเข้าสู่ระบบ Smart Refer เรียบร้อยแล้ว ระบบแสดงหน้าจอหลัก ดังรูปภาพที่ ๒

| S mart Refer | avcia 0              | Šudocia 7                | <b>ເ</b> ເ                                                                      | <ul> <li>รับส่งกลับ</li> <li>รายงาน</li> </ul> | 📋 รายงาน              | ]                             | sunya                | (ປ) ອອກຈາກsະບບ |
|--------------|----------------------|--------------------------|---------------------------------------------------------------------------------|------------------------------------------------|-----------------------|-------------------------------|----------------------|----------------|
|              | ข้อมูลส่งต่อทั้งหม   | 4<br>,<br>α 0 sru ävciau | <ul> <li>ด้งแต่วันที่</li> <li>07/11/2019</li> <li>แล้ว <b>О</b> ราย</li> </ul> | ถังวันที่<br>07/11/2019<br>ข้อมูะ              | ู<br>จรับส่งต่อทั้งหม | รายงาน<br>&<br>Io 7 ราย รับส่ | ivciauăz <b>O</b> sr | Ð              |
|              | ข้อมูลส่งกลับทั้งหมด | n O sre aivna            | iบแล้ว <mark>O</mark> ราย                                                       | ข้อมูล                                         | รับส่งกลับทั้งห       | υο <mark>Ο</mark> sτε šυa     | ส่งกลับแล้ว 🔘 รา     | Ð              |

รูปภาพที่ ๒ แสดงหน้าจอหลังจากเข้าสู่ระบบ

## คำอธิบาย รูปภาพที่ ๒

- ≽ หมายเลข ๑ 🦳 แสดงแถบเมนูต่างๆ ประกอบด้วย
  - O ส่งต่อ (Refer Out) : เมนูสำหรับกระบวนการสร้างใบ Refer เพื่อส่งต่อผู้ป่วยไปรักษา
  - O รับส่งต่อ (Refer In) : เมนูสำหรับสถานพยายาลปลายทางลงรับการรับส่งต่อผู้ป่วย
  - O ส่งกลับ (Refer Back) : เมนูสำหรับกระบวนการสร้างใบ Refer ส่งกลับผู้ป่วยหรือส่งข้อมูลผู้ป่วยที่ได้รับการรักษาแล้ว ไป ยังสถานพยาบาลต้นทาง
  - O รับส่งกลับ (Refer Receive) : เมนูสำหรับการลงรับการส่งกลับผู้ป่วยที่ได้รับการรักษาแล้ว
- ≽ หมายเลข ๒ 👘 แสดงจำนวนการส่งต่อผู้ป่วย, การรับผู้ป่วย, การส่งกลับผู้ป่วย และการรับกลับผู้ป่วย ในแต่ละวัน
- หมายเลข ๓ แสดงรายงานจำนวนการส่งต่อผู้ป่วย, การรับผู้ป่วย, การส่งกลับผู้ป่วย และการรับกลับผู้ป่วย ตามเงื่อนไขช่วง วันที่ที่ระบุ
- หมายเลข ๔ สำหรับระบุเงื่อนไขตามช่วงวันที่ที่ต้องการดูรายงานจำนวนการส่งต่อผู้ป่วย, การรับผู้ป่วย, การส่งกลับผู้ป่วย และการรับกลับผู้ป่วย
- 🕨 หมายเลข ๕ 🛛 แสดงชื่อผู้เข้าใช้งาน
- 🕨 หมายเลข ๖ ปุ่มเมนูเพื่อออกจากโปรแกรม

#### ๒. กระบวนการส่งต่อผู้ป่วย (Refer Out)

การส่งต่อผู้ป่วยในกระบบ Smart Refer จะสามารถดำเนินการได้ก็ต่อเมื่อมีข้อมูลผู้ป่วย ข้อมูลการรักษา และข้อมูลอื่นๆ ที่ถูกส่งออก มาจากระบบ HIS ของแต่ละสถานพยาบาล หลังจากผู้ใช้งานดำเนินการเข้าสู่ระบบ Smart Refer โปรแกรมจะดึงข้อมูลที่ถูกส่งออกจาก HIS นั้น นำมาสร้างเลขที่ใบส่งต่อ (Refer no) สำหรับส่งข้อมูลผู้ป่วยไปยังสถานพยาบาลปลายทาง โดยมีขั้นตอนดังนี้

ษ.ด คลิกที่เมนู 👵 สงต่อ ดังรูปภาพที่ ๓ และระบบแสดงหน้าจอการส่งต่อ ดังรูปภาพที่ ๔

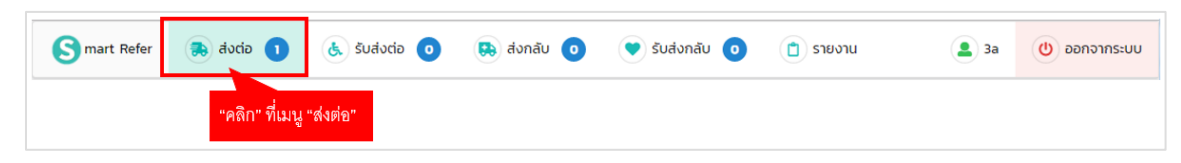

รูปภาพที่ ๓ แสดงหน้าจอ คลิกเมนู "ส่งต่อ"

\*สังเกตรายการที่ยังไม่ได้ลงรับจะไม่มี เลขที่รับ/วันที่รับ/เวลา

| Smart                                        | t Refer                  | Referout               | 6                    | Referout Re     | ecieve 🧿                     | Referback         | O Ref                | erback Reciev                       | re 🧿 📋 Report     |                                                              |                 | <b>2</b> 3a              | U Logout          |
|----------------------------------------------|--------------------------|------------------------|----------------------|-----------------|------------------------------|-------------------|----------------------|-------------------------------------|-------------------|--------------------------------------------------------------|-----------------|--------------------------|-------------------|
| Refere                                       | out                      |                        |                      |                 |                              |                   |                      |                                     |                   | 5                                                            | )—              | → 🕞 r                    | Referout          |
| <b>จากวันที่</b><br>07/11/                   | 2019                     | <b>ถึงวันท</b><br>07   | <b>1</b><br>/11/2019 | ·               | ค้นหา                        | •                 | -0                   |                                     | 2                 |                                                              | 3               |                          |                   |
| <ul> <li>resusci</li> <li>Show 10</li> </ul> | itate 🔵 Er               | mergency 🛑 Urg<br>ries | ency 🔵 Semi U        | rgency () No    | one Urgency                  | •                 | -4                   |                                     |                   | s                                                            | earch:          |                          |                   |
|                                              |                          |                        |                      |                 |                              |                   |                      |                                     | <b>V</b>          |                                                              |                 |                          |                   |
|                                              |                          | การนำส่ง               |                      |                 | ผู้ป่วย                      | ใบส่              | ช่งตัว               | สถาน<br>บริการ                      |                   | การลงรับ                                                     |                 |                          |                   |
| •                                            | <b>uu</b> u <sup>‡</sup> | การนำส่ง<br>ปลายทาง    | บำส่ง                | +N <sup>↓</sup> | ผู้ป่วย<br>ชื่อ <sup>0</sup> | ใบส่<br>เลขที่ส่ง | iveio<br>Duriv       | สถาน<br>บริการ<br>เวลา <sup>©</sup> | สถานบริการปลายทาง | การลงรับ<br>เลขที่รับ                                        | จุดที่ 🌻<br>รับ | ວັນກີ່ຮັບ                | נכan              |
| •                                            | uuu <sup>÷</sup>         | การนำส่ง<br>ปลายทาง    | uhato 🎈              | HN <sup>¢</sup> | ผู้ป่วย<br>ชื่อ <sup>6</sup> | ใบส่              | ່າ່າດັວ<br>ອ້ວັນສ່ານ | สถาน<br>บริการ<br>เวลา              | สถานบริการปลายทาง | การลงรับ<br>เลขที่รับ                                        | จุดที่ 🌻<br>รับ | ົ <sup>ູ</sup> ວັນກີ່ຮັບ | ıcan <sup>©</sup> |
| <ul> <li>z</li> <li>z</li> </ul>             | uuu °                    | การนำส่ง<br>ปลายทาง    | uhao 🍳               | HN <sup>¢</sup> | ผู้ป่วย<br>ชื่อ <sup>©</sup> | ใบส่<br>เลยที่ส่ง | ivcio<br>Suriv *     | สถาน<br>บริการ<br>เวลา              | สถานบริการปลายทาง | การลงรับ<br>เลขที่รับ <sup>(*)</sup><br>10957-1-<br>62002358 | ຈຸດກ່ ≑<br>รับ  | วันที่รับ                | 14:51:27          |

รูปภาพที่ ๔ แสดงหน้าจอรายการข้อมูลการส่งต่อ

#### คำอธิบาย รูปภาพที่ ๔

≻ หมายเลข ๑ 🦳 สำหรับระบุเงื่อนไขช่วงวันที่เพื่อค้นหาข้อมูลรายการส่งต่อ

หมายเลข ๒ แสดงรายการการส่งต่อผู้ป่วยตามช่วงวันที่ที่กำหนด

<u>หมายเหตุ</u> สามารถคลิกในแต่ละรายการ เพื่อดูข้อมูลใบรีเฟอร์ของผู้ป่วยรายบุคคล

- 🕨 หมายเลข ๓ 🛛 ช่องสำหรับการค้นหาข้อมูล Refer
- ≻ หมายเลข ๔ 🛛 สัญลักษณ์สีแทนระดับความรุนแรงของผู้ป่วย
- 🕨 หมายเลข ๕ 🛛 สำหรับสร้างเลขที่ใบส่งต่อผู้ป่วย

"คลิก" ที่แถวของรายการผู้ป่วย เพื่อดูรายละเอียดข้อมูลการส่งต่อผู้ป่วยรายบุคคลดังภาพที่ ๕ และระบบจะแสดงหน้าจอ รายละเอียดการส่งต่อของผู้ป่วย ดังภาพที่ ๖

| Smar                                    | t Refer          | Referout                                                     | 6                                     | Referout        | Recieve 🧿             | Referback                        | 0 <b>•</b> Re                | ferback Recieve   | e 🧿 📋 Report      |                      |                 | <b>2</b> 3a     | U Logout |
|-----------------------------------------|------------------|--------------------------------------------------------------|---------------------------------------|-----------------|-----------------------|----------------------------------|------------------------------|-------------------|-------------------|----------------------|-----------------|-----------------|----------|
| Refere                                  | out              |                                                              |                                       |                 |                       |                                  |                              |                   |                   |                      |                 | <b>*</b>        | Referout |
| <b>ຈາກວັนที่</b><br>07/11/<br>● resusci | 2019<br>tate 🛑 E | <mark>ຄົงวันที่</mark><br>07,<br>mergency <mark>-</mark> Urg | <b>¦</b><br>/11/2019<br>ency ● Semi U | Irgency ()      | ค้นหา<br>None Urgency |                                  |                              |                   |                   |                      |                 |                 |          |
| Show 1                                  | 0 👻 ent          | ries                                                         |                                       |                 |                       |                                  |                              |                   |                   | Se                   | earch:          |                 |          |
|                                         |                  | การนำส่ง                                                     |                                       |                 | ຜູ້ປ່ວຍ               | ใบส่                             | ่งตัว                        | ิสถาน<br>บริการ   |                   | การลงรับ             |                 |                 |          |
| •                                       | ແບບ              | ปลายทาง                                                      | นำส่ง                                 | HN <sup>©</sup> | ชื่อ                  | •<br>เลขที่ส่ง                   | วันส่ง                       | loan <sup>©</sup> | สถานบริการปลายทาง | ุ<br>เลขที่รับ       | จุดที่ 🍳<br>รับ | วันที่รับ       | ้ เวลา   |
| N                                       | Ø                |                                                              | 8                                     |                 |                       | จลิกที่แถวของ                    | งรายการส่งเ                  | ต่อ               |                   |                      |                 |                 |          |
| N                                       | Ø                |                                                              | 8                                     |                 | ผู้<br>ก              | ป่วย เพื่อดูราเ<br>ารส่งต่อของผู | ยละเอียดข้อ<br>งู้ป่วยรายบุศ | มมูล<br>เคล       |                   | 10957-1-<br>62002358 |                 | 11 W.U.<br>2562 | 14:51:27 |
| 5                                       | Ø                |                                                              | 8                                     |                 |                       |                                  |                              |                   |                   |                      |                 |                 |          |

รูปภาพที่ ๕ แสดงหน้าจ "คลิก"ที่แถวของรายการผู้ป่วยเพื่อดูรายละเอียดข้อมูลการส่งต่อผู้ป่วยรายบุคคล

| ข้อมูลส่งต่อย                                                                                       | θCDB                                                                                                    | คลิกปุ่ม "พิมพ์"<br>การสงต่อผู้ป่วย | เพื่อปริ้นข้อมูล 🛛 🔒 พมพ<br>รายบุคคล                                                                                             |
|----------------------------------------------------------------------------------------------------|----------------------------------------------------------------------------------------------------|-------------------------------------|----------------------------------------------------------------------------------------------------|
| เลขที่ส่ง<br>HN ไปไม่ได้เห็น<br>ที่อยู่<br>จากสถานพยาบาล<br>เหตุผลการส่ง ไปไม่ไ<br>สถานพยาบาลหลัก 1 | เลขที่ HIS<br>ชื่อ สามาร์<br>AN<br>วันหมดอายุใบส่<br>แพทย์ผู้สั่ง<br>สิทธิการรักษา<br>สถานพยาบาลร                       | ວດ້ວ                                | วันที่ สามารถออก<br>อายุ 3 มีเกิดใน<br>เลขบัตรประชาชน<br>service Plan<br>จุดบริการปลายทาง<br>เลขที่สิทธิ <del>เ</del> ลือง เรือง |
|                                                                                                    | <b>ს</b>                                                                                                    | การวินิจฉัย                         |                                                                                                    |
| ผลการวินิจฉัย                                                                                       |                                                                                                    |                                     |                                                                                                    |
| รหัส icd10                                                                                          | การวินิจฉัย(อังกฤษ)                                                                                                    |                                     | ประเภทการวินิจฉัย                                                                                                    |
| 0339                                                                                                | Maternal care for disproportion, unspecified                                                                            |                                     | 1                                                                                                    |
| 0654                                                                                                | Obstructed labour due to fetopelvic disproportion, unspeci                                                              | ied                                 | 0                                                                                                    |
| การรักษา<br>ม้าหนัก กก. ส่วนสูง ช                                                                   | 😓 หัตถการ 📕 ผล LAB 🕼 ยา <table-cell> 🕼 แพ้ยา<br/>ม. BMI ความดันโลหิต / อุณหภูมิ เชลเซียล PR RR Blood Group</table-cell> |                                     |                                                                                                    |
| cc                                                                                                  |                                                                                                    | PDX                                 |                                                                                                    |
| РМН                                                                                                 |                                                                                                    | PE                                  |                                                                                                    |
| HPI                                                                                                 |                                                                                                    |                                     |                                                                                                    |
|                                                                                                    |                                                                                                    |                                     |                                                                                                    |

ภาพที่ ๖ แสดงหน้าจอรายละเอียดการส่งต่อรายบุคคล

| ତ.ତ ମଗ            | ๑.๑ ผถาทบุ่ม องหมอง พังมูบภาพท ๗ ระบบงะแสพงทน เง่ยชอมูถ มายการการสงตอง การะบบ บาร พังภาพท ๘ |               |                 |              |           |        |                |                   |                  |         |             |          |
|-------------------|---------------------------------------------------------------------------------------------|---------------|-----------------|--------------|-----------|--------|----------------|-------------------|------------------|---------|-------------|----------|
| S mart Refer      | Referout                                                                                    | 6             | Referout Re     | ecieve 🧿     | Referback | Ref    | erback Reciev  | re 🧿 📋 Repor      | t                |         | <b>2</b> 3a | U Logout |
| Referout          |                                                                                             |               |                 |              |           |        |                | คลิกุเ            | กี่ปุ่ม Referout |         | •           | Referout |
| จากวันที่         | ถึงวันที่                                                                                   |               |                 |              |           |        |                | เพื่อ             | าส่งต่อผู้ป่วย   |         |             |          |
| 07/11/2019        | 07/                                                                                         | 11/2019       |                 | ด้นหา        |           |        |                |                   |                  |         |             |          |
| 🔵 resuscitate 🔵 E | mergency 💛 Urge                                                                             | ency 🔵 Semi U | rgency () N     | lone Urgency |           |        |                |                   |                  |         |             |          |
| Show 10 - ent     | tries                                                                                       |               |                 |              |           |        |                |                   |                  | Search: |             |          |
|                   | การนำส่ง                                                                                    |               |                 | ຜູ້ປ່ວຍ      | ใบส่ง     | ตัว    | สถาน<br>บริการ |                   | การลงรับ         |         |             |          |
| ▲ ແບບ ໍ           | )<br>ปลายทาง                                                                                | นำส่ง         | HN <sup>©</sup> | ชื่อ         | เลขที่ส่ง | วันส่ง | ¢<br>اهرا      | สถานบริการปลายทาง | เลขที่รับ        |         | วันที่รับ   | isan 🄶   |
| N                 |                                                                                             | 8             |                 |              |           |        |                |                   |                  |         |             |          |

a

. .....

รูปภาพที่ ๗ แสดงหน้าจอคลิกที่ปุ่ม "ส่งต่อผู้ป่วย"

| S mart Refer       | Referout 🖪 🔥 Re | ferout Recieve 🧿 😣 Ref | ferback 🧿 💌 Refer | rback Recieve 💿 (📋 Report | a 3a 🕐 Logout    |
|--------------------|-----------------|------------------------|-------------------|---------------------------|------------------|
| ข้อมูล Referout    | : จาก HIS       |                        |                   |                           | 3                |
| จากวันที่          | ถึงวันที่       |                        |                   | 2                         | T                |
| 15/02/2020         | 17/02/2020      | คนหา                   | U                 | T                         |                  |
| Show 100 - entries |                 |                        |                   |                           | Search:          |
| วันส่ง 🔺           | ראכו 🔍 HN       | <ul> <li></li></ul>    | 0                 | สถานบริการ                | • สถานะส่งต่อ •  |
|                    |                 |                        |                   |                           | 10957-1-63000265 |
|                    |                 |                        |                   | *กรณีที่มีเลขที่ใบส่งต่อ  |                  |
|                    |                 |                        |                   | ผู้ป่วยในระบบแล้ว         | 10957-1-63000281 |
|                    |                 |                        |                   |                           | 10957-1-63000267 |

รูปภาพที่ ๘ หน้าจอแสดงข้อมูลรายการ การส่งต่อผู้ป่วยจากระบบ HIS

## คำอธิบาย รูปภาพที่ ๘

หมายเลข ๑
หมายเลข ๒

a

สำหรับระบุเงื่อนไขช่วงวันที่ เพื่อค้นหาข้อมูลการส่ง Refer จากระบบ HIS

- แสดงรายการการส่งต่อผู้ป่วยจากระบบ HIS ตามช่วงวันที่ที่กำหนด
- ≽ หมายเลข ๓ ช่องส
- ช่องสำหรับการค้นหาข้อมูลผู้ป่วยในระบบ HIS

๒.๓ "คลิก" ที่แถวรายการผู้ป่วยที่ต้องการส่งต่อ ดังรูปภาพที่ ๙ จะปรากฎหน้าจอโปรแกรมแสดงรายละเอียดการส่งต่อรายบุคคล ดัง รูปภาพที่ ๑๐

| Smart Refer 🔿 ส่งต่อ 🧿 🔥             | . รับส่งต่อ 💿 🔅 ส่งกลับ 🧿 | 🗴 รับส่งกลับ 🧿 | 📋 รายงาน     | 💄 sunya  | 🕛 ออกจากระบบ |
|--------------------------------------|---------------------------|----------------|--------------|----------|--------------|
| ข้อมูลส่งต่อผู้ป่วยจาก HIS           |                           |                |              |          |              |
| จากวันที่ ถึงวันที่                  |                           |                |              |          |              |
| 11/11/2019 11/11/2019                | คันหา                     |                |              |          |              |
| Show 10 - entries                    |                           |                |              | Search:  |              |
| วันส่ง <b>^</b> เวลา <sup>©</sup> HN | ⇒ ชื่อ                    | \$             | สถ           | านบริการ | ¢            |
|                                      |                           |                |              |          |              |
|                                      |                           |                | เราจะเป็     |          |              |
|                                      |                           | ตัดงการส่งต่อ  | าน เรษีก.รอม |          |              |
|                                      |                           |                |              |          |              |
|                                      |                           |                |              |          |              |
|                                      |                           |                |              |          |              |
|                                      |                           |                |              |          |              |
|                                      |                           |                |              |          |              |
|                                      |                           |                |              |          |              |
|                                      |                           |                |              |          |              |
| Showing 1 to 10 of 378 entries       |                           |                | Previous 1   | 2 3 4 5  | 38 Next      |

รูปภาพที่ ๙ แสดงหน้าจอ "คลิก"ที่แถวของรายการผู้ป่วยที่ต้องการส่งต่อ

| Referout                                   |                                        |                       |                        |    |
|--------------------------------------------|----------------------------------------|-----------------------|------------------------|----|
| the second data                            |                                        | and below             |                        |    |
| Non Trauma                                 | Non Urgency                            | - IUIDO               | บันทึก Referout        | -D |
|                                            |                                        |                       |                        |    |
| กรณาเลือกประเภทการส่งต่อ                   | <b>เกรณาเลือกปลายทางส่งต่อ</b>         |                       |                        |    |
|                                            |                                        |                       |                        |    |
| รายการอุบทรณามากบคนเข                      |                                        | нотвінд               |                        |    |
| 10                                         |                                        | 1                     | 1)                     |    |
|                                            |                                        | 10                    | -                      |    |
| เลขที่ส่ง                                  | เลขที่ HIS                             |                       | <u>วันที่</u>          |    |
| PID                                        | 80<br>AN                               |                       | อายุ<br>เลขบัตรประชาชน |    |
| บิดา                                       | มารถา                                  |                       | คู่สมรส                |    |
| ผู้ก็สามารถติดต่อได้<br>ที่อยู่            | ความสัมพั<br>วันหมดอา                  | ในธ์<br>ายุใบส่งตัว   | InsAwn<br>service Plan |    |
| จากสถานพยาบาล                              | แพทย์ผู้สั่ง                           | 0                     | จุดบริการปลายทาง       |    |
| เหตุผลการส่ง                               | สิทธิการรั                             | ักษา                  | เลขที่สิทธิ            |    |
| สถานพยาบาลหลัก                             | สถานพยา                                | เบาลรอง               |                        |    |
|                                            |                                        | 😲 การวินิจฉัย         |                        |    |
| ผลการวินิจฉัย                              |                                        |                       |                        |    |
| sita icd10 nrs50                           | ຈລັຍ(ວັຈກຖບ)                           |                       | ประเภทการวินิจฉัย      |    |
| N61 Inflam                                 | matory disorders of breast             |                       | โรคหลัก                |    |
|                                            |                                        |                       | 0                      |    |
| 🌡 การรักษา 🍓 หัตถการ 🏼 🗸                   | va LAB 🔒 ยา 🔒 แพ้ยา                    | a X-Ray               | <u> </u>               |    |
| น้ำหนัก 52กก. ส่วนสูง 160ชม. BMI 0 ความดัน | ไลหิต 105/70 อุณหภูมิ 38.9 เชลเซียส PR | 136 RR 20 Blood Group |                        |    |
| сс.                                        |                                        | DDV.                  |                        |    |
|                                            |                                        | PUX                   |                        | _  |

รูปภาพที่ ๑๐ หน้าจอแสดงรายละเอียดข้อมูลบุคคล และออกเลขที่ใบส่งต่อ (Refer no)

#### คำอธิบาย รูปภาพที่ ๑๐

- ≽ หมายเลข ๑ 👘 แสดงข้อมูลทั่วไปของผู้ป่วย (ข้อมูลจากระบบ HIS ของแต่ละสถานพยาบาล)
  - หมายเลข ๒ แสดงข้อมูลการวินิฉัยโรคของผู้ป่วย
- 🌶 หมายเลข ๓ 👘 แสดงเมนูประวัติการรักษาผู้ป่วย ประกอบด้วย การรักษา, หัตถการ, ผล LAB, ยา และแพ้ยา
- ≻ หมายเลข ๔ 🛛 แสดงรายละเอียดข้อมูลของแต่ละเมนู
- ≻ หมายเลข ๕ 🛛 สำหรับระบุประเภทผู้ป่วยที่ต้องการส่งต่อ
- ≻ หมายเลข ๖ สำหรับระบุระดับความรุนแรงของผู้ป่วย
- 🕨 หมายเลข ๗ 🦳 สำหรับระบุการนำส่งผู้ป่วยไปยังสถานพยาบาลปลายทาง
- 🕨 หมายเลข ๘ 🦳 สำหรับระบุประเภทการส่งต่อ
- ≻ หมายเลข ๙ 🦳 สำหรับระบุปลายทางส่งต่อ
- 🕨 หมายเลข ๑๐ 🛛 สำหรับระบุรายการอุปกรณ์ที่ติดตัวคนไข้ขณะส่งต่อ
- 🕨 หมายเลข ๑๑ 🛛 สำหรับระบุหมายเหตุ หรือข้อความที่ต้องแจ้งให้ปลายทางทราบขณะส่งต่อ
- ≻ หมายเลข ๑๒ ปุ่มสำหรับบันทึกข้อมูลส่งต่อผู้ป่วย

ษ.๔ ผู้ใช้งานระบุข้อมูล ประเภทผู้ป่วย, ระดับความรุนแรง และการนำส่ง หลังจากนั้นให้กดปุ่ม **บันทึก Referout** ดังรูปภาพที่ ๑๑

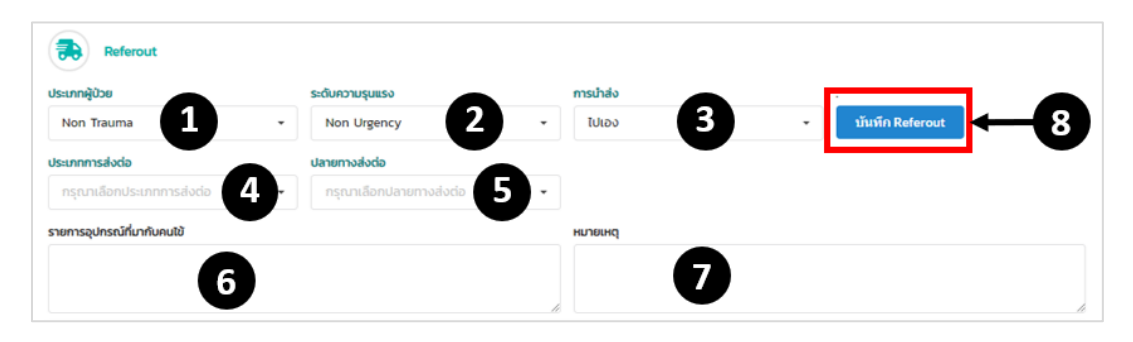

รูปภาพที่ ๑๑ หน้าจอบันทึกส่งต่อผู้ป่วย

## คำอธิบาย รูปภาพที่ ๑๑

- ๑. เลือก ประเภทผู้ป่วย เช่น Trauma, Non Trauma
- ๒. เลือก ระดับความรุนแรง เช่น Resuscitate, Emergency, Urgency, Semi Urgency, Non Urgency
- ๓. เลือก การนำส่ง เช่น รถ Ambulance, รถ Ambulance พร้อมพยาบาล, รถ Ambulance พร้อมแพทย์ / พยาบาล, ไปเอง, เจ้าหน้าที่นำส่ง, EMS
- ๔. เลือก ประเภทการส่งต่อ
- แลือก ปลายทางส่งต่อ
- ระบุ รายการอุปกรณ์ที่มากับคนไข้
- ๗. หมายเหตุ หรือข้อความที่ต้องแจ้งให้ปลายทางทราบขณะส่งต่อ
- นุ่มสำหรับบันทึกข้อมูลส่งต่อผู้ป่วย

๒.๕ คลิกที่ปุ่ม "บันทึกส่งต่อผู้ป่วย" ระบบจะแจ้ง Pop-up แสดงบันทึกการส่งต่อสำเร็จ พร้อมกับออกเลขการส่งต่อ (Refer no) ดัง รูปภาพที่ ๑๒

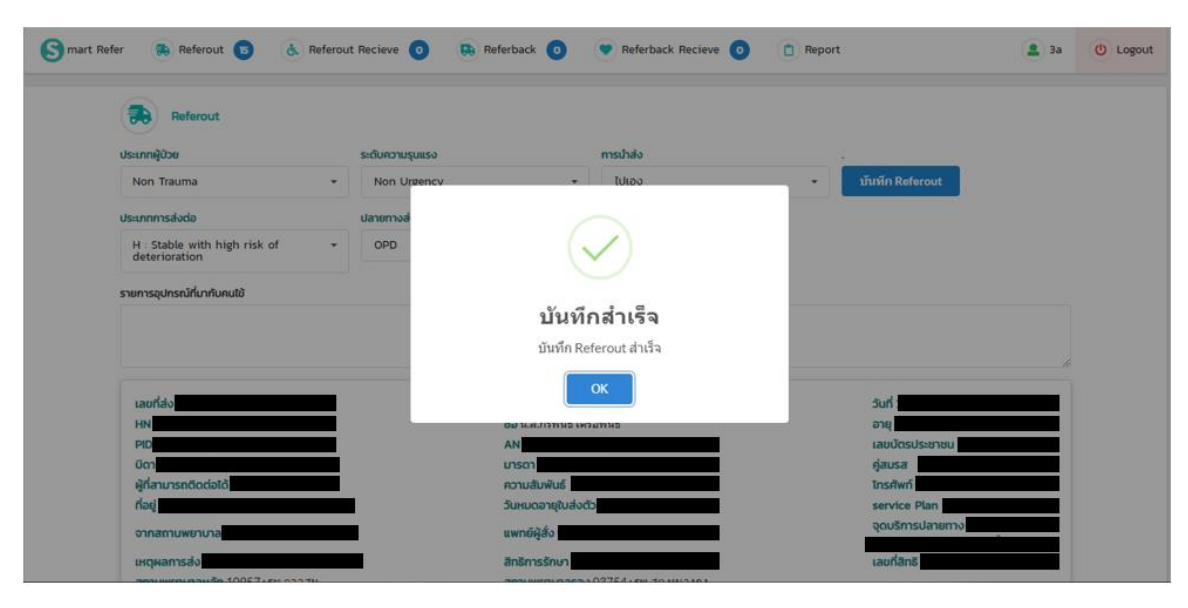

รูปภาพที่ ๑๒ หน้าจอแสดงข้อความบันทึกข้อมูลสำเร็จ

๒.๔ การแนบเอกสารในใบส่งต่อ เมื่อทำการบันทึกใบส่งต่อแล้ว ที่หน้าจอแสดงรายการส่งต่อ (Refer Out) ให้คลิกที่รูป 🥒 ภาพประกอบที่ ๑๓ ระบบจะแสดงหน้าจอ Upload File ดังภาพประกอบที่ ๑๔

| Smart     | t Refer    | Referout       | 6             | Referout        | Recieve 🧿            | 😣 Referback 🧿        | 💙 Ref           | erback Reciev  | /e 🧿 📋 Report                 |                      |                 | <b>2</b> 3a     | U Logout          |
|-----------|------------|----------------|---------------|-----------------|----------------------|----------------------|-----------------|----------------|-------------------------------|----------------------|-----------------|-----------------|-------------------|
| Refere    | out        |                |               |                 |                      |                      |                 |                |                               |                      |                 |                 | Referout          |
| จากวันที่ |            | ถึงวันที่      | ł             |                 |                      |                      |                 |                |                               |                      |                 |                 |                   |
| 07/11/    | 2019       | 07/            | /11/2019      |                 | ด้นหา                |                      |                 |                |                               |                      |                 |                 |                   |
| 🔵 resusci | itate 🔵 Ei | mergency 😑 Urg | ency 🔵 Semi U | rgency ()       | None Urgency         |                      |                 |                |                               |                      |                 |                 |                   |
| Show 10   | 0 🔻 ent    | ries           |               |                 |                      |                      |                 |                |                               | Se                   | arch:           |                 |                   |
|           |            | การนำส่ง       |               |                 | ผู้ป่วย              | ใบส่งตั              | b               | สถาน<br>บริการ |                               | การลงรับ             |                 |                 |                   |
| •         | ແບບ        | ปลายทาง        | ู<br>นำส่ง    | HN <sup>©</sup> | ชื่อ (               | เลขที่ส่ง            | วันส่ง          | ican 🎈         | จลถานบริการปลายทาง            | •                    | จุดที่ 🌣<br>รับ | ວັນກີ່ຮັບ 🏾     | ican <sup>©</sup> |
| N         | Ø          |                | a _ a         | ΥF              | N 1 5                | 10957-1-<br>62002356 | 07 พ.ย.<br>2562 | 12:03:00       | รพ.๕๐ พรรษา มหาวชิราลง<br>กรณ |                      |                 |                 |                   |
| N         | Ø          | ົດລູກາ         | กรูบ เพอ      | อพเ             | หลดไฟล               | 10957-1-<br>62002358 | 07 พ.ย.<br>2562 | 14:04:00       | รพ.สรรพสิทธิประสงค์           | 10957-1-<br>62002358 |                 | 11 w.ø.<br>2562 | 14:51:27          |
| 5         | Ø          |                | 8             | 5748            | นายดำรงค์ แสง<br>อาจ | 10957-1-<br>62002357 | 07 พ.ຍ.<br>2562 | 13:43:00       | รพ.๔๐ พรรษา มหาวชีราลง<br>กรณ |                      |                 |                 |                   |

## รูปภาพที่ ๑๓ หน้าจอแสดง "คลิก" เพื่ออัพโหลดเอกสาร

| • Uploads Fi                          | ilo                                                                                                    | •         |                                                               |               |
|---------------------------------------|----------------------------------------------------------------------------------------------------|-----------|---------------------------------------------------------------|---------------|
| เลขที่ใบส่งต่อ                        |                                                                                                    | Y         | ชื่อ-สกุล                                                     |               |
| 10957-1-6300                          | 00268                                                                                                    |           | พภ.เถิง คำพล                                                  |               |
| <b>ประเภทเอกสาร</b><br>เลือกประเภทเอก | nans 2                                                                                                    | •         | ເລືອກໄຟລ໌ອັຟໄหລດ (.jpegjpgpdf)<br>ເລືອກໄຟລ໌ ໄມ່ໄດ້ເລືອກໄຟລ໌ໃດ | อัพโหลดไฟล์ 5 |
| #                                     | īwá                                                                                                    | 4 ປຣະເກ   | ทเอกสาร                                                       | ดาวน์ไหลด     |
| 1                                     | C CONCERNO<br>C CONCERNO<br>C CONC | บัตรประจำ | าตัวประชาชน                                                   | Dowload       |
| 2                                     |                                                                                                    | 21        | ມພັດ                                                          | Dowload       |

รูปภาพที่ ๑๔ หน้าจออัพโหลดเอกสาร

## คำอธิบาย รูปภาพที่ ๑๑

- ๑. ข้อมูลพื้นฐาน เลขที่ใบส่งต่อ, ชื่อ-สกุล
- ๒. ระบุ ประเภทเอกสาร
- ๓. เลือก ไฟล์อัพโหลด (สามารถบันทึกได้เฉพาะไฟล์ที่นามสกุล .jpeg, .jpg, .pdf)
- ๔. รายการเอกสารที่ถูกอัพโหลดของเลขที่ใบส่งต่อนั้นๆ
- ปุ่มสำหรับบันทึกเอกสารแนบ

\*คลิกที่ลิ้งค์ Download เพื่อดาวน์โหลดเอกสาร

#### ๓. กระบวนการลงรับการส่งต่อผู้ป่วย (Refer In)

การลงทะเบียนรับข้อมูลผู้ป่วยที่ถูกส่งต่อมาในระบบ Smart Refer จะสามารถดำเนินการได้ก็ต่อเมื่อสถานพยาบาลต้นทางได้ส่งข้อมูล การส่งต่อ ที่มีเลขที่ใบส่งต่อ (Refer no) เข้ามายังระบบ Smart Refer ของสถานพยาบาลปลายทางแล้ว หลังจากนั้นสถานพยาบาล ดำเนินการลงรับ พร้อมกับตอบกลับผลการลงรับไปยังสถานพยาบาลต้นทางที่ส่งมา เป็นการสิ้นสุดกระบวนการลงรับการส่งต่อที่โปรแกรม Smart Refer เท่านั้น ข้อมูลที่ถูกส่งมานั้นไม่ได้เชื่อมต่อไปยังระบบงาน HIS ของแต่สถานพยาบาลปลายทางแต่ประการใด

๓.๑ คลิกที่เมนู 🌜 รบส่งต่อ ดังรูปภาพที่ ๑๓ ระบบแสดงหน้าจอการส่งต่อ ดังรูปภาพที่ ๑๔

| S mart Refer | ᇌ तंงต่อ 🧿 | 🔥 รับส่งต่อ 🔳      | 🥵 ส่งกลับ 🧿 | 💙 รับส่งกลับ 🧿 | 📋 รายงาน | 💄 sunya | 🕐 ออกจากระบบ |
|--------------|------------|--------------------|-------------|----------------|----------|---------|--------------|
|              |            | "คลิก" ที่เมนู "ร่ | รับส่งต่อ"  |                |          |         |              |
|              |            |                    | 1           |                |          |         |              |

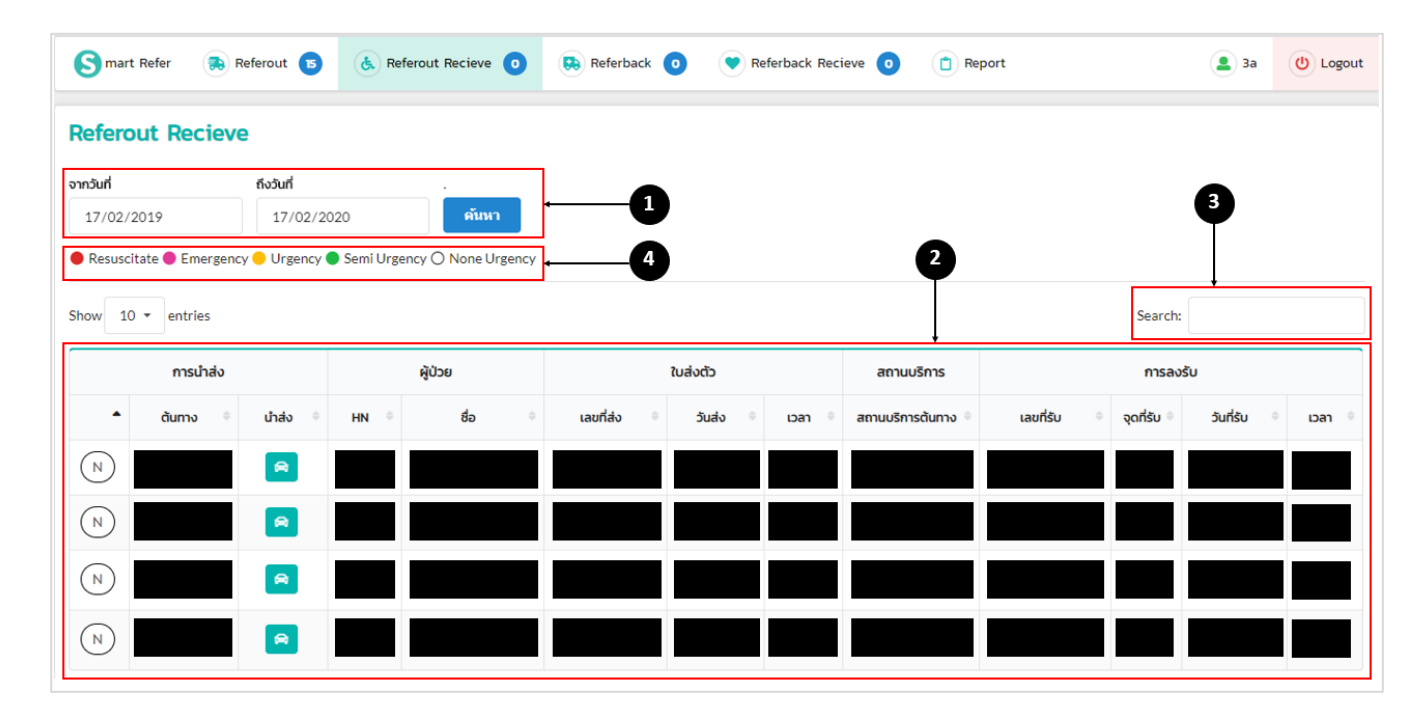

รูปภาพที่ ๑๓ แสดงหน้าจอ คลิกเมนู "ส่งต่อ"

รูปภาพที่ ๑๔ แสดงหน้าจอรายการรับส่งต่อ

## คำอธิบาย รูปภาพที่ ๑๙

- หมายเลข ๑ สำหรับระบุเงื่อนไขช่วงวันที่เพื่อค้นหาข้อมูลรายการรับส่งต่อ
- ≽ หมายเลข ๒

แสดงรายการการรับส่งต่อผู้ป่วยตามช่วงวันที่ที่กำหนด

<u>หมายเหตุ</u> สามารถคลิกในแต่ละรายการ เพื่อดูข้อมูลใบรีเฟอร์

- ≽ หมายเลข ๓
- h ช่องสำหรับการค้นหาข้อมูล Refer
  - หมายเลข ๔ สัญลักษณ์สีแทนระดับความรุนแรงของผู้ป่วย

๓.๒ คลิกที่แถวของรายการผู้ป่วยที่ต้องการลงรับการรีเฟอร์ (สังเกตรายการที่ยังไม่ได้ลงรับจะไม่มี เลขที่รับ/วันที่รับ/เวลา) ดังรูปภาพ ที่ ๑๕ จากนั้นโปรแกรมจะแสดงหน้าจอรายละเอียดการส่งต่อรายบุคคลตามรูปภาพที่ ๑๖

| Smart                            | t Refer 🛛 👧                    | Referout <sub>15</sub>                      | & Re               | ferout Recieve            | 0        | Referba                 | ck 💿 🔍                       | Referback Rec         | ieve 🧿 📋 Re                      | port                |                      | <b>2</b> 3a         | (U) Logout |
|----------------------------------|--------------------------------|---------------------------------------------|--------------------|---------------------------|----------|-------------------------|------------------------------|-----------------------|----------------------------------|---------------------|----------------------|---------------------|------------|
| Refere                           | out Reciev                     | e                                           |                    |                           |          |                         |                              |                       |                                  |                     |                      |                     |            |
| จากวันที่<br>17/02/<br>ด Resusci | 2019<br>itate <b>e</b> Emergen | <b>ถึงวันที่</b><br>17/02/2<br>cy — Urgency | 020<br>● Semi Urge | คันหา<br>ency () None Urg | gency    |                         |                              |                       |                                  |                     |                      |                     |            |
| Show 10                          | 0 ▼ entries                    |                                             |                    |                           |          |                         |                              |                       |                                  |                     | Search               | :                   |            |
| •                                | การนำส่ง<br>ต้นทาง 🏾           | นำส่ง 🌣                                     | HN ¢               | ผู้ป่วย<br>ชื่อ           | 0        | เลขที่ส่ง               | ใบส่งตัว<br>อันส่ง           | ≎ ıɔan ≎              | สถานบริการ<br>สถานบริการต้นทาง 🄅 | <b>เ</b> ลขที่รับ 🌼 | การลง<br>จุดที่รับ 🌣 | งรับ<br>วันที่รับ 🌣 | san 🌣      |
| N                                |                                | 8                                           |                    |                           |          |                         |                              | 1. 1.1                |                                  |                     |                      |                     |            |
| N                                |                                | 8                                           |                    |                           | คล<br>เข | ลกทแถวขล<br>พื่อดูรายละ | องรายการส<br>เอียดข้อมูล<br> | งตอผูบวย<br>การส่งต่อ |                                  | 10669-1-6296827     |                      | 06 W.U. 2562        | 15:13:21   |
| N                                |                                | 8                                           |                    |                           |          | ของผู                   | ุบวยรายบุค                   | คล                    |                                  | 10669-1-6299664     |                      | 14 w.u. 2562        | 09:38:48   |
| N                                |                                | 8                                           |                    |                           |          |                         |                              |                       |                                  | 10669-1-6203720     |                      | 27 W.U. 2562        | 04:36:26   |

รูปภาพที่ ๑๕ หน้าจอคลิกที่แถวของรายการผู้ป่วย

| ารรับผู้ป่วย                                                                                                    | แผนกที่รับผู้ป่วย                                                              |                                                               | service Plan                  | · · · · · ·                                 |
|----------------------------------------------------------------------------------------------------|--------------------------------------------------------------------------------|---------------------------------------------------------------|-------------------------------|---------------------------------------------|
| รุณาเลือกผลการรับผู้ป่วย 🗧 👻                                                                                                    | กรุณาเลือกแผนก                                                                 | าที่รับผู้ป่วย 6 🗸                                            | กรุณาเลือก service Plan 7     | <ul> <li>บันที่กรับส่งต่อผู้ป่วย</li> </ul> |
| <mark>ลขที่ส่ง</mark> 10957-1-62002360                                                                                                    |                                                                                | <b>เลขที่ HIS</b> 62002                                       | 2360                          | <b>วันที่</b> 2019-11-08                    |
| IN 24879                                                                                                    |                                                                                | <mark>ชื่อ</mark> ส.ณ.ธรรมนูญ                                 | ! เบ้างาม                     | <mark>อายุ</mark> 017-10-06                 |
| ID 24879                                                                                                    |                                                                                | AN 0                                                          | <b>.</b>                      | <b>เลขบัตรประชาชน</b> 1342000100053         |
| อยู่ 116 ต.ตาลสุม อ.ตาลสุม จ.อุบลราชธา<br>10057 -                                                                                          | u U                                                                            | วันหมดอายุใบส่ง                                               | <b>ตว</b> 08 พ.ย. 2563        | service Plan                                |
| าทสถานพยาบาล 10957 :<br>หตุ <del>ผลการส่</del> ง ขีดความสามารถไม่เพียงพล                                                                   | ด้านบุคลากร                                                                    | แพทยผูสง พลย<br>สิทธิการรักษา ถึง                             | ยย เทนธ นนทบุทจ<br>กษ∕สวนเกเร | 10007 1000766919                            |
| <b>เถานพยาบาลหลัก</b> 10957 : รพ.ดาลสุม                                                                                                    | a restant and                                                                  | สถานพยาบาลรอ                                                  | 00 03751:                     | 1001010 1007 007 17                         |
|                                                                                                    |                                                                                |                                                               |                               |                                             |
|                                                                                                    |                                                                                | С<br>С                                                        | การวินิจฉัย                   |                                             |
| ลการวินิจฉัย 2                                                                                                    |                                                                                | ប                                                             | การวินิจฉัย                   |                                             |
| anารวินิจฉัย<br>2<br>รหัส icd10 การวินิจฉัย(อัง                                                                                            | กฤษ)                                                                           | ტ                                                             | การวินิจฉัย                   | ประเภทการวินิจฉัย                           |
| ams5ūože 2<br>siła icdlo ms5ūože(čio<br>1398 Endocarditis, r                                                                               | <b>กฤษ)</b><br>valve unspecified, in d                                         | <b>U</b><br>iseases classified elsew                          | การวีนิจฉัย                   | ประเภทการวินิจฉัย<br>1                      |
| ams5มิงฉัย 2<br>รหัส icdto การวิมิงฉัย(อัง<br>1398 Endocarditis,                                                                           | <b>ողս)</b><br>valve unspecified, in d                                         | iseases classified elsew                                      | การวินิจฉัย                   | ประเภทการวินิจฉัย<br>1                      |
| anns5ūoāu 2<br>sitā icdi0 ms5ūoāu(ລັບ<br>1398 Endocarditis, 1<br>ໂ msšnun & ກັດຄາກ ຜູ້                                                     | กฤษ)<br>valve unspecified, in d<br>นี ผล LAB 🛛 🔐 ย                             | iseases classified elsew<br>ก ใด แพ้ยา                        | การวินิงฉัย<br>here           | ประเภทการวินิจฉัย<br>1                      |
| ลการวินิจฉัย 2<br>รหัส icdi0 การวินิจฉัย(อัง<br>1398 Endocarditis,<br>1 การรักษา รู้. หัตถการ ไ                                            | กฤษ)<br>valve unspecified, in d<br>นี้ ผล LAB มูอ ย<br>1/ อุณหภูมิ เปลเซียล PR | ບ<br>iseases classified elsew<br>ກ ໃຈ ແທ້ຍາ<br>RR Blood Group | การวินิจฉัย<br>here           | ประเภทการวินิจฉัย<br>1                      |
| annsวีมิวฉัย 2<br>รหัส icd10 การวิมิวฉัย(อัง<br>1398 Endocarditis,<br>1 การรักษา & หัดการ ไ<br>เหนัก กก. ส่วนสูง ชม. BMI ความดันโลสิต<br>ด | กฤษ)<br>valve unspecified, in d<br>นี้ ผล LAB 🔒 🔒 ย<br>//ลุณหภูมิ เซลเอียส PR  | iseases classified elsew<br>ກ ຍຸດ ແທັຍກ<br>RR Blood Group     | nrs50xåv<br>here<br>3<br>PDX  | ประเภทการวินิจฉัย<br>1                      |

รูปภาพที่ ๑๖ หน้าจอแสดงรายละเอียดข้อมูลบุคคล และออกเลขที่ใบส่งต่อ (Refer no)

## คำอธิบาย รูปภาพที่ ๑๖

แสดงข้อมูลทั่วไปของ ≽ หมายเลข ๑ แสดงข้อมูลการวินิฉัยโรคของผู้ป่วย ≽ หมายเลข ๒ แสดงเมนูประวัติการรักษาผู้ป่วย ประกอบด้วย การรักษา, หัตถการ, ผล LAB, ยา และแพ้ยา ≽ หมายเลข ๓ ≽ หมายเลข ๔ แสดงรายละเอียดข้อมูลของแต่ละเมนู สำหรับระบุผลการรับผู้ป่วย ≽ หมายเลข ๕ สำหรับระบุแผนกที่รับผู้ป่วย ≽ หมายเลข ๖ ≽ หมายเลข ๗ สำหรับระบุ Service Plan ปุ่มสำหรับบันทึกรับส่งต่อผู้ป่วย หมายเลข ๘  $\succ$ ๓.๓ ระบุข้อมูล ประเภทผู้ป่วย, ระดับความรุนแรง และการนำส่ง หลังจากนั้นให้กดปุ่ม ดังรูปภาพที่ ๑๗ บันที่กรับส่งต่อผู้ป่วย

| 🔥 บันทึกรับส่งต่อผู้ป่วย  |                                                 |                           |     | 4                      |
|---------------------------|-------------------------------------------------|---------------------------|-----|------------------------|
| ผลการรับผู้ป่วย           | แผนกที่รับผู้ป่วย                               | service Plan              |     |                        |
| กรุณาเลือกผลการรับผู้ป่วย | <ul> <li>กรุณาเลือกแผนกที่รับผู้ป่วย</li> </ul> | → กรุณาเลือก service Plan | 3 - | บันทึกรับส่งต่อผู้ป่วย |
| ามุเนาแอกหน่ากรรษสูงระ    | ามุนาแอกแหน่ากรองู้อรอ                          | nștă kubri service Pari   |     | Cumisociociogoso       |

รูปภาพที่ ๑๗ หน้าจอบันทึกรับส่งต่อผู้ป่วย

## คำอธิบาย รูปภาพที่ ๑๗

- ๑. เลือกผลการรับผู้ป่วย เช่น ตอบการับการส่งต่อ, ปฏิเสธการส่งต่อ, เสียชีวิตระหว่างการส่งต่อ, ไม่พบผู้ป่วย, อื่นๆ
- ๒. เลือกแผนกที่รับผู้ป่วย เช่น OPD, IPD, ER/REFER, LR, Fast Track, GP นอกเวลาราชการ, ICU HUB
- ๓. เลือกสาขา Service Plan เช่น STEMI, Stroke, trauma, cancer, sepsis, pregnancy/labor/postpartum, new born, อื่นๆ
- ๙. ปุ่ม "บันทึกรับส่งต่อผู้ป่วย"

๓.๔ คลิกที่ปุ่ม "บันทึกรับส่งต่อผู้ป่วย" เมื่อลงรับสำเร็จแล้ว ระบบแสดงหน้าจอ Pop-up แสดงข้อความว่าลงรับสำเร็จเรียบร้อยแล้ว พร้อมออกเลขการลงรับเรียบร้อย ดังรูปภาพที่ ๑๘

| C. Jufinsua                                                                                                    | ເຕ່ລຢູ່ບ້ວຍ                                                                                      |                                                                  |                                                                                                    |  |
|----------------------------------------------------------------------------------------------------|--------------------------------------------------------------------------------------------------|------------------------------------------------------------------|----------------------------------------------------------------------------------------------------|--|
| ผลการรับผู้ป่วย                                                                                                 | แผนกที่รับผู้ป่วย                                                                                | service Plan                                                     |                                                                                                    |  |
| ตอบรับการส่งต่อ                                                                                                 | * OPD                                                                                            | * cancer                                                         | <ul> <li>ปนที่กรับส่งต่อผู้ป่วย</li> </ul>                                                                                     |  |
| uanfais 10937-1-<br>INI 24679<br>PID 24879<br>nfog 116 e.e.nam<br>onamuwenuna<br>urgannsais faa<br>amuwenunakan | เออออออ<br>8.ตาลสุข จ.สูมสราชชาติ<br>0957 :<br>นายาราชโมเพื่อหาดต่ำหนูดสากา<br>10957 : รรดสาสสุข | บันทึกสำเร็จ<br>บันทึกการวิมส่งต่องนั้ง<br>เมษาการวิมส่งต่องนั้ง | Suff 2019-11-08<br>ang 071-70-06<br>uaudosusterma 1342000100053<br>service Man<br>quotimsutamena 10669;<br>uaufitate wo0766919 |  |
| ผลการวินิจฉัย                                                                                                   |                                                                                                  |                                                                  |                                                                                                    |  |
|                                                                                                    |                                                                                                  |                                                                  |                                                                                                    |  |

รูปภาพที่ ๑๘ หน้าจอแสดงข้อความบันทึกลงรับข้อมูลสำเร็จ

#### ๙. กระบวนการส่งกลับผู้ป่วย (Refer Back)

หลังจากที่ผู้ป่วยถูกส่งตัวมารับการรักษาที่สถานพยาบาลปลายทางแล้ว สถานพยาบาลปลายทางนั้นสามารถดำเนินการตอบกลับ ผลการรักษาไปยังสถานพยาบาลต้นทาง หรือส่งตัวผู้ป่วยกลับไปรักษา/ดูแลต่อ ยังสถานพยาบาลต้นทางที่ส่งรีเฟอร์มา หรือส่งไปยัง สถานพยาบาลอื่นๆเพื่อดูแลรักษาต่อได้ ไม่จำเป็นว่าจะต้องส่งกลับเฉพาะสถานพยาบาลต้นทางที่ส่งรีเฟอร์เท่านั้น ซึ่งวิธีการส่งกลับ ผู้ป่วยในระบบ Smart Refer มีขั้นตอนคล้ายๆกับขั้นตอนการส่ง Refer out ที่มีการดึงข้อมูลผู้ป่วยและข้อมูลการรักษาจากระบบ HIS

๔.๑ คลิกที่เมนู 😣 องกลับ ดังรูปภาพที่ ๑๙ และระบบแสดงหน้าจอการส่งกลับ ดังรูปภาพที่ ๒๐

| S mart Refer | 🚓 ส่งต่อ 🧿 | 🔥 รับส่งต่อ 👩 | 😣 ສ່งกลับ 🧿       | 💙 รับส่งกลับ 🧿 | 📋 รายงาน | 💄 sunya | 🕐 ออกจากระบบ |
|--------------|------------|---------------|-------------------|----------------|----------|---------|--------------|
|              |            |               | "คลิก" ที่เมนู "ส | จึงกลับ"       |          |         |              |

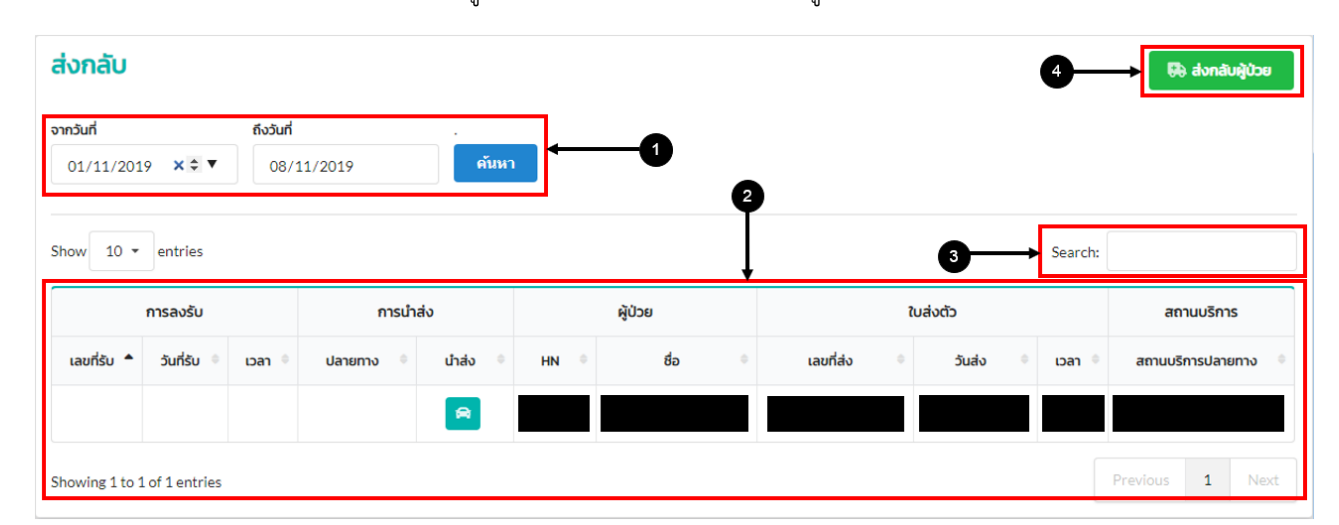

รูปภาพที่ ๑๙ แสดงหน้าจอ คลิกเมนู "ส่งกลับ"

รูปภาพที่ ๒๐ แสดงหน้าจอรายการข้อมูลการส่งกลับ

#### คำอธิบาย รูปภาพที่ ๒๐

- ≻ หมายเลข ๑ 🦳 สำหรับระบุเงื่อนไขช่วงวันที่เพื่อค้นหาข้อมูลรายการส่งกลับ
- ► หมายเลข ๒ 🛛 แสดงรายการการส่งกลับผู้ป่วยตามช่วงวันที่ที่กำหนด

<u>หมายเหตุ</u> สามารถคลิกในแต่ละรายการ เพื่อดูข้อมูลใบส่งกลับของผู้ป่วยรายบุคคล

- 🌶 หมายเลข ๓ 🛛 ช่องสำหรับการค้นหารายการส่งกลับ
- หมายเลข ๔ สำหรับสร้างเลขที่ใบส่งกลับผู้ป่วย

๔.๒ "คลิก" ที่แถวของรายการผู้ป่วย เพื่อดูรายละเอียดข้อมูลการส่งกลับของผู้ป่วยรายบุคคล ดังภาพที่ ๒๑ และระบบจะแสดง หน้าจอรายละเอียดการส่งกลับของผู้ป่วย ดังภาพที่ ๒๒

| ส่งกลับ                |                |                          |           |         |      |         |   |                                                 |                           |                                   |   |         | 🔀 ส่งกลับผู้ป่วย  |
|------------------------|----------------|--------------------------|-----------|---------|------|---------|---|-------------------------------------------------|---------------------------|-----------------------------------|---|---------|-------------------|
| จากวันที่<br>01/11/201 | 9 ×≎▼          | <b>ถึงวันที่</b><br>08/1 | 1/2019    | คันหา   | 1    |         |   |                                                 |                           |                                   |   |         |                   |
| Show 10 -              | entries        |                          |           |         |      |         |   |                                                 |                           |                                   |   | Search: |                   |
|                        | การลงรับ       |                          | การนำ     | ส่ง     |      | ผู้ป่วย |   |                                                 | 1                         | บส่งตัว                           |   |         | สถานบริการ        |
| เลขที่รับ 📍            | วันที่รับ 🌼    | ican 🌼                   | ปลายทาง 🌼 | นำส่ง 🎈 | HN 0 | ชื่อ    | ٥ | เลขที่ส่ง                                       | 0                         | วันส่ง                            | 0 | เวลา 🌼  | สถานบริการปลายทาง |
| Showing 1 to 1         | . of 1 entries |                          |           | 8       |      |         |   | คลิกที่แถวขอ<br>เพื่อดูรายละเ<br>ส่งกลับของผู้: | งรายก<br>อียดข้<br>ป่วยรา | าายผู้ป่วย<br>อมูลการ<br>เยบุคลคล |   |         | Previous 1 Next   |

รูปภาพที่ ๒๑ แสดงหน้าจ "คลิก"ที่แถวของรายการผู้ป่วย เพื่อดูรายละเอียดข้อมูลการส่งกลับผู้ป่วยรายบุคคล

| เลยที่ส่ง<br>เหตุ<br>กาสถานพยาบาล :<br>เหตุผลการส่ง<br>สถานพยาบาลหลัก : |                                                        | เลขที่ HIS<br>ชื่อ<br>AN<br>วันหมดอายุใบส่งตัว<br>แพทย์ผู้สั่ง<br>สิทธิการรักษา<br>สถานพยาบาลรอง : | คลกบุม "พมพ" เพอปรามขอมูล<br>การส่งกลับผู้ป่วยรายบุคคล<br>วันที่<br>อายุง<br>เลขบัตรประชาชน<br>service Plan<br>จุดบรักรปลายทาง<br>เลขที่สิทธิ |
|-------------------------------------------------------------------------|--------------------------------------------------------|----------------------------------------------------------------------------------------------------|----------------------------------------------------------------------------------------------------|
|                                                                         |                                                        | <b>U</b> ู การวินิจฉัย                                                                             |                                                                                                    |
| งลการวินิจฉัย                                                           |                                                        |                                                                                                    |                                                                                                    |
| sна icd10                                                               | การวินิจฉัย(อังกฤษ)                                    |                                                                                                    | ประเภทการวินิจฉัย                                                                                                    |
| G409                                                                    | G409 >Epilepsy, unspec                                 | ified                                                                                              | 1                                                                                                    |
| 🌡 การรักษา 🔥 หัตถ                                                       | การ 📕 ผล LAB 🕼 เ<br>วามดันโลหิด / อุณหภูมิ เซลเซียส PR | ยา 😡 แพ๊ยา<br>RR Blood Group                                                                       |                                                                                                    |
| ม้าหนัก กก. ส่วนสูง ชม. BMI ค                                           |                                                        |                                                                                                    |                                                                                                    |
| ี้ม้หนัก กก. ส่วนสูง <mark>ชม.</mark> BMI ค<br>CC                       |                                                        | PDX                                                                                                |                                                                                                    |
| ใหนัก กก. ส่วนสูง <mark>ชม.</mark> BMI ค<br>วว<br>יMH                   |                                                        | PDX                                                                                                |                                                                                                    |

ภาพที่ ๒๑ แสดงหน้าจอรายละเอียดการส่งต่อรายบุคคล

<u>หมายเหตุ</u> สามารถคลิกที่ปุ่ม "พิมพ์" เพื่อปริ้นข้อมูลการส่งต่อผู้ป่วยรายบุคคล

|                                 | er 😩 i                             | ส่งต่อ 🧿  | 🔥 รับส่งต่อ         |                | 🔈 ส่งกลับ | <ul> <li>รับส่งกลับ</li> </ul> | o 📋 รายงาน               | 2                                     | sunya 🕐 ออกจาก                  |
|---------------------------------|------------------------------------|-----------|---------------------|----------------|-----------|--------------------------------|--------------------------|---------------------------------------|---------------------------------|
| <b>ส่งกลับ</b><br>จากวันที่     |                                    | ถึงวันที่ |                     |                |           |                                | คลิกปุ่ม '<br>ผู้ป่วยกลั | 'สงกลับผู้ป่วย" เพื่อสง<br>บไปดูแลต่อ | 🕀 dvnávýůc                      |
| 01/11/2019                      | >                                  | 08/1      | 1/2019              | คันห           | า         |                                |                          |                                       |                                 |
|                                 |                                    |           |                     |                |           |                                |                          |                                       |                                 |
| Show 10 -                       | entries<br>การลงรับ                |           | การนำ               | ส่ง            |           | ผู้ป่วย                        | ໃນສ່າ                    | Search:                               | สถานบริการ                      |
| Show 10 -<br>เลขที่รับ <b>^</b> | entries<br>การลงรับ<br>วันที่รับ 🌣 | ıcan 🔶    | การนำง<br>ปลายทาง 🗘 | ส่ง<br>นำส่ง ≑ | HN ¢      | ຜູ້ປ່ວຍ<br>ຮ້ອ ∳               | ใบส่ง                    | Search:<br>crīc<br>ciudo • Loan •     | สถานบริการ<br>สถานบริการปลายทาง |

รูปภาพที่ ๒๒ แสดงหน้าจอคลิกที่ปุ่ม "ส่งกลับผู้ป่วย"

| S mart Refer            | 👧 તંગ્લંગ 🧿 🔥           | รับส่งต่อ 🕕  😣 ส่งกล | ລັບ 🧿 💌 ຮັບສ່າກລັບ | ม 🧿 📋 รายงาน | sunya      | 🕐 ออกจากระบบ |
|-------------------------|-------------------------|----------------------|--------------------|--------------|------------|--------------|
| ข้อมูลส่งกลับ           | ผู้ป่วยจาก HIS          |                      |                    |              |            |              |
| จากวันที่<br>08/11/2019 | ถึงวันที่<br>08/11/2019 | คันหา                | 0                  | 2            |            |              |
| Show 10 - entri         | ies                     |                      |                    | Ļ            | 3 Search:  |              |
| วันส่ง                  | ► IDAN ©                | HN ©                 | ชื่อ               | 0            | สถานบริการ | 0            |
|                         |                         |                      |                    |              |            |              |
| _                       |                         |                      |                    |              |            |              |
|                         |                         |                      |                    |              |            |              |
|                         |                         |                      |                    |              |            |              |
|                         |                         |                      |                    |              |            |              |
|                         |                         |                      |                    |              |            |              |
|                         |                         |                      |                    |              |            |              |
|                         |                         |                      |                    |              |            |              |
| Showing 1 to 10 of 19   | entries                 |                      |                    |              | Previous   | 1 2 Next     |

รูปภาพที่ ๒๓ หน้าจอแสดงข้อมูลรายการการส่งกลับผู้ป่วยจากระบบ HIS

#### คำอธิบาย รูปภาพที่ ๒๓

- หมายเลข ๑ สำหรับระบุเงื่อนไขช่วงวันที่ เพื่อค้นหาข้อมูลการส่งกลับจากระบบ HIS
- ≽ หมายเลข ๒ 🛛 แสดงรายการการส่งกลับผู้ป่วยจากระบบ HIS ตามช่วงวันที่ที่กำหนด
- หมายเลข ๓ ช่องสำหรับการค้นหาข้อมูลผู้ป่วยในระบบ HIS

๔.๔ "คลิก" ที่แถวรายการผู้ป่วยที่ต้องการส่งกลับ ดังรูปภาพที่ ๒๔ จะปรากฎหน้าจอโปรแกรมแสดงรายละเอียดการส่งกลับ
 รายบุคคล ดังรูปภาพที่ ๒๕

| Smart Refer 🐊 a               | तंงतंอ 🧿 🔥 डे                  | ับส่งต่อ 🔳 | 😫 ส่งกลับ 🧿 | 💙 รับส่งก | าลับ 🧿 📋 รายงา    | าน           | 💄 sunya  | (ป) ออกจาก | าระบบ |
|-------------------------------|--------------------------------|------------|-------------|-----------|-------------------|--------------|----------|------------|-------|
| ข้อมูลส่งกลับผู้ป่ว           | ยจาก HIS                       |            |             |           |                   |              |          |            |       |
| จากวันที่<br>08/11/2019       | <b>ถึงวันที่</b><br>08/11/2019 |            | กันหา       |           |                   |              |          |            |       |
| Show 10 - entries             |                                |            |             |           |                   |              | Search:  |            |       |
| วันส่ง 🔶                      | ้ เวลา 🌼                       | HN         | 0           | ชื่อ      | 0                 | สถานบ        | ริการ    |            | 0     |
|                               |                                |            |             |           | คลิกที่แถวของรายก | ารผู้ป่วยที่ |          |            |       |
|                               |                                |            |             |           | ต้องการส่งกลับ    |              |          |            |       |
|                               |                                |            |             |           |                   |              |          |            |       |
|                               |                                |            |             |           |                   |              |          |            |       |
|                               |                                |            |             |           |                   |              |          |            |       |
|                               |                                |            |             |           |                   |              |          |            |       |
|                               |                                |            |             |           |                   |              |          |            |       |
| Showing 1 to 10 of 19 entries | s                              |            |             |           |                   |              | Previous | L 2 Ne     | ext   |

รูปภาพที่ ๒๔ แสดงหน้าจอ "คลิก"ที่แถวของรายการผู้ป่วยที่ต้องการส่งกลับ

| านพยาบาลปลายทาง                                                                           | ประเภทการส่ง                                                                                           | การนำส่ง                       |                   | +                        | _ |
|-------------------------------------------------------------------------------------------|----------------------------------------------------------------------------------------------------|--------------------------------|-------------------|--------------------------|---|
| รพ.วารินชำราบ 5                                                                           | <ul> <li>กรุณาเลือกประเภทการส่ง</li> </ul>                                                             | 6 🔹 กรุณาเลือกการนำส่ง         | 7 -               | บันทึกส่งกลับผู้ป่วย     |   |
| เลขที่ส่ง                                                                                 |                                                                                                    | เลขที่ HIS (                   |                   | วันที่                   |   |
| PID                                                                                       | 0                                                                                                    | AN                             |                   | อายุ<br>เลขบัตรประชาชน : |   |
| ที่อยู่                                                                                   |                                                                                                    | วันหมดอายุใบส่งตัว             |                   | service Plan             |   |
| จากสถานพยาบาล                                                                             |                                                                                                    | แพทย์ผู้สั่ง                   |                   | จุดบรการบลายทาง          |   |
| เหตุผลการส่ง                                                                              |                                                                                                    | สิทธิการรักษา<br>สถามพรามาวรวม |                   | เลขที่สิทธิ              |   |
|                                                                                           |                                                                                                    |                                |                   |                          |   |
|                                                                                           |                                                                                                    | 🛛 🖓 การวินิจฉัย                |                   |                          |   |
| หลการวินิจฉัย 2<br>รหัส icd10                                                             | การวินิจฉัย(อังกฤษ)                                                                                    | ปี การวินิจฉัย                 | ประเภทการวินิจฉัย |                          |   |
| ผลการวินิจฉัย 2<br>รหัส icd10                                                             | การวินิจฉัย(อังกฤษ)                                                                                    | ญ การวินิจฉัย                  | ประเภทการวินิจฉัย |                          |   |
| ผลการวินิจฉัย 2<br>รหัส icd10<br>\$ การรักษา & หัตถก                                      | การวินิจฉัย(อังกฤษ)<br>าร <u>นี</u> ผล LAB <b>ใจ</b> ยา (                                              |                                | ประเภทการวินีจฉัย |                          |   |
| ผลการวินิจฉัย 2<br>รหัส icd10<br>มิ การรักษา รู้. หัตถก<br>ม้าหนัก กก. ส่วนสูง ชม. BMI คว | การวินิจฉัย(อังกฤษ)<br>าร <u>ส</u> ผล LAB <b>ใจ</b> ยา (<br>ามดันโลหิต / อุณหภูมิ เซลเซียส PR RR Blood |                                | ประเภทการวินิจฉัย |                          |   |
| ผลการวิบิจฉัย 2<br>รหัส icd10<br>มี การรักษา รู้. หัตถก<br>น้ำหนัก กก. ส่วนสูง ชม. BMI คว | การวินิจฉัย(อังกฤษ)<br>าร <u>ส</u> ผล LAB <b>ใจ</b> ยา (<br>ามดันโลศิต / จุณหภูมิ เชลเซียส PR RR Blood | <u>ญา การวินิจฉัย</u><br>      | ประเภทการวินิจฉัย |                          |   |

รูปภาพที่ ๒๕ หน้าจอแสดงรายละเอียดข้อมูลบุคคล

#### คำอธิบาย รูปภาพที่ ๒๕

- หมายเลข ๑ แสดงข้อมูลทั่วไปของผู้ป่วย (ข้อมูลจากระบบ HIS ของแต่ละสถานพยาบาล)
- 🕨 หมายเลข ๒ 🛛 แสดงข้อมูลการวินิฉัยโรคของผู้ป่วย
- 🕨 หมายเลข ๓ 👘 แสดงเมนูประวัติการรักษาผู้ป่วย ประกอบด้วย การรักษา, หัตถการ, ผล LAB, ยา และแพ้ยา
- 🕨 หมายเลข ๔ 🛛 แสดงรายละเอียดข้อมูลของแต่ละเมนู
- 🕨 หมายเลข ๕ 👘 สำหรับระบุสถานพยาบาลที่ต้องการส่งกลับ
- ≻ หมายเลข ๖ สำหรับระบุประเภทการส่ง
- ≻ หมายเลข ๗ 🦳 สำหรับระบุการนำส่งผู้ป่วยไปยังสถานพยาบาลที่ต้องการส่งกลับ
- ≻ หมายเลข ๘ ปุ่มสำหรับบันทึกข้อมูลส่งกลับผู้ป่วย

๒.๕ ให้ผู้ใช้งานระบุ สถานพยาบาลปลายทาง (ระบบแสดงค่าเริ่มต้นที่บันทึกไว้ในระบบ HIS ของสถานพยาบาลนั้นๆ), ระบุประเภท การส่ง, ระบุประเภทการนำส่ง หลังจากนั้นให้กดปุ่ม <u>บนทีกสงกลับผู้บอย</u> ดังรูปภาพที่ ๒๖

| สถานพยาบาลปลายทาง ประเภทการส่ง การนำส่ง .                               | 4            |  |  |
|-------------------------------------------------------------------------|--------------|--|--|
|                                                                         |              |  |  |
| รพ.เขมราฐ 1 🔹 กรุณาเลือกประเภทการส่ง 2 🔹 กรุณาเลือกการนำส่ง 3 😴 บันทึกอ | งกลับผู้ป่วย |  |  |

#### รูปภาพที่ ๒๖ หน้าจอบันทึกส่งต่อผู้ป่วย

## คำอธิบาย รูปภาพที่ ๒๖

- ๑. เลือก สถานพยาบาลปลายทาง (ระบบแสดงค่าเริ่มต้นให้เมื่อมีการบันทึกไว้ในระบบ HIS ของสถานพยาบาลนั้นๆ)
- ๒. เลือก ประเภทการส่ง เช่น ตอบกลับ(จำหน่ายกลับบ้าน), ส่งกลับ(เพื่อรักษาต่อ)
- ๓. เลือก การนำส่ง เช่น รถ Ambulance, รถ Ambulance พร้อมพยาบาล, รถ Ambulance พร้อมแพทย์ / พยาบาล, ไปเอง, เจ้าหน้าที่นำส่ง, EMS
- ๙. ปุ่มสำหรับบันทึกส่งกลับผู้ป่วย

๒.๖ คลิกที่ปุ่ม "บันทึกส่งต่อ" ระบบจะแจ้ง Pop-up แสดงบันทึกการส่งต่อสำเร็จ พร้อมกับออกเลขการส่งต่อ (Refer no) ดัง รูปภาพที่ ๒๗

| านพยาบาลปลายทาง ป<br>รพ.พิบูลมังสาหาร +                                                                                                    | ะเภกการส่ง การนำส่ง<br>ตอบกลับ(จำหน่ายกลับบ้าน) ~ ไปเอง | บันทึกส่งกลับผู้ป่วย                                                                                            |
|----------------------------------------------------------------------------------------------------|---------------------------------------------------------|----------------------------------------------------------------------------------------------------|
| <b>เลยที่ส่ง</b> 10669-3-6221712<br>HN 2266144                                                                                             | เลยที่ HIS 6221712<br><b>8</b> อ นายกระดาษ มุหาวัน      | <b>วันที่</b> 11 พ.ย. 2562<br>อายุ 72 ปี 2 เดือน 0 วัน                                                          |
| PID 2266144<br>ที่อยู่ 167 ค.อางศิลา อ.กับูลมังสาหาร จ.อุบลราช<br>จากสถานพยาบาล 10669 : สรรพสิทธิประสงค์.ร<br>เหตุผลการส่ง 9. เพื่อส่งกลับ | ля<br>и.                                                | เลขนัดรูประชาชน 3341900201625<br>service Plan<br>จุดบริศารประกาศา 10956 :<br>ที่บูลปังสาหาร,ราช.<br>เลขที่สิทธิ |
| ati iuwo iu ianan :                                                                                                    | บันทึกสำเร็จ                                            |                                                                                                    |
|                                                                                                    | บันทึกการส่งกลับผู้ป่วยสำเร็จ                           |                                                                                                    |
| ผลการวินิจฉัย                                                                                                    | ОК                                                      |                                                                                                    |
| sita icd10                                                                                                    | าารวีนิจฉัย(อังกฤษ) ประเภทกา                            | ເຮວີບິວລໍຍ                                                                                                    |
| 🛔 การรักษา 🔥 หัตถการ 🗸 ผล                                                                                                    | LAB ຊີອະຍາ ຊີອະແໜ້ຍາ                                    |                                                                                                    |
| เป็นเข้า คอ. ส่วนสว ชน BM ความดับโลยีต / ออเ                                                                                               | หกมิ เหลเซียส PR RR Blood Group                         |                                                                                                    |

## รูปภาพที่ ๒๗ หน้าจอแสดงข้อความบันทึกข้อมูลสำเร็จ

#### ๙. กระบวนการรับส่งกลับผู้ป่วย (Refer Receive)

หลังจากสถานพยาบาลต้นทางได้ส่งกลับผู้ป่วยผ่านโปรแกรม Smart Refer แล้วนั้น ข้อมูลจะถูกส่งต่อไปยังสถานพยาบาลปลายทาง หลังจากนั้นสถานพยาบาลดำเนินการลงรับผู้ป่วยกลับ พร้อมกับตอบกลับผลการลงรับไปยังสถานพยาบาลต้นทางที่ส่งมา เป็นการสิ้นสุด กระบวนการลงรับการส่งต่อที่โปรแกรม Smart Refer เท่านัน ข้อมูลที่ถูกส่งมานั้นไม่ได้เชื่อมต่อไปยังระบบงาน HIS ของแต่ละ สถานพยาบาลปลายทางแต่ประการใด

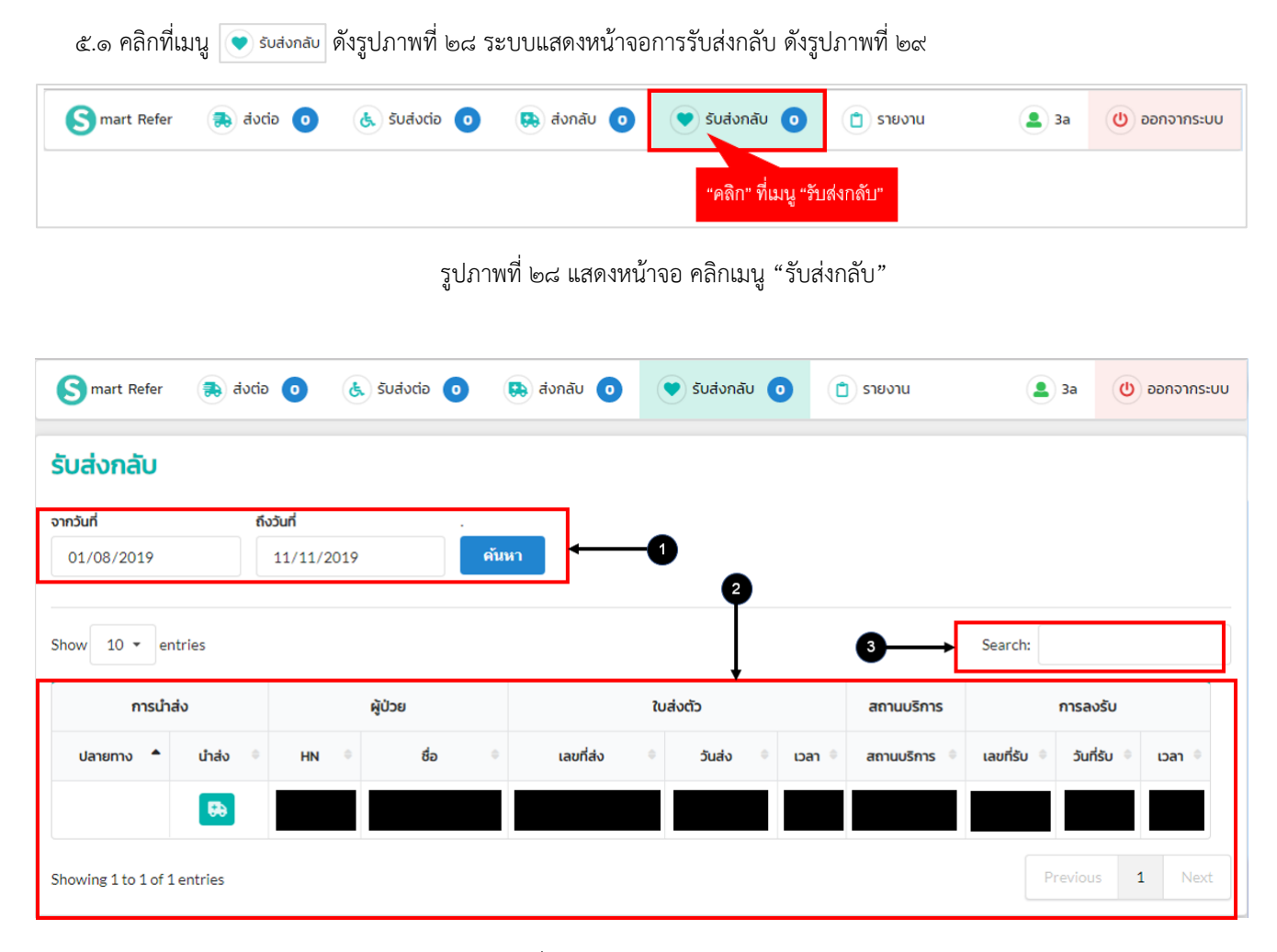

รูปภาพที่ ๒๙ แสดงหน้าจอรายการรับส่งกลับ

## คำอธิบาย รูปภาพที่ ๒๙

- ≻ หมายเลข ๑ 🥂 สำหรับระบุเงื่อนไขช่วงวันที่เพื่อค้นหาข้อมูลรายการรับส่งกลับ
  - หมายเลข ๒ แสดงรายการการรับส่งต่อผู้ป่วยตามช่วงวันที่ที่กำหนด
    - <u>หมายเหต</u>ุ สามารถคลิกในแต่ละรายการ เพื่อดูข้อมูลรายละเอียดการรับส่งกลับ
  - หมายเลข ๓ ช่องสำหรับการค้นหาข้อมูลรายการรับส่งกลับ

๕.๒ คลิกที่แถวของรายการผู้ป่วยที่ต้องการลงรับ (สังเกตรายการที่ยังไม่ได้ลงรับจะไม่มี เลขที่รับ/วันที่รับ/เวลา) ดังรูปภาพที่ ๓๐ จากนั้นโปรแกรมจะแสดงหน้าจอรายละเอียดการส่งต่อรายบุคคลตามรูปภาพที่ ๓๑

| 3 mart Refer                 | ส่งต่อ    | <b>0</b> 🔥 | ludiocia 🧿 🤅 | 😫 ส่งกลับ 🧿      | 💙 รับส่งกลับ 🌘               |            | รายงาน       | 3           | a (U        | ออกจากระเ |
|------------------------------|-----------|------------|--------------|------------------|------------------------------|------------|--------------|-------------|-------------|-----------|
| บส่งกลับ                     |           |            |              |                  |                              |            |              |             |             |           |
| าวันที่                      | ถึง:      | วันที่     |              |                  |                              |            |              |             |             |           |
| 01/08/2019                   |           | 11/11/2019 | คันห         | 1                |                              |            |              |             |             |           |
| how 10 - entries<br>การนำส่ง |           | ણે         | ป่วย         | i                | ใบส่งตัว                     | สถานบริการ | Search:      |             |             |           |
| ปลายทาง 🔺                    | น่าส่ง 🌼  | HN 0       | ชื่อ 🔍       | เลขที่ส่ง 🏾      | วันส่ง 🎈                     | เวลา 🎈     | สถานบริการ 🌼 | เลขที่รับ 🌼 | วันที่รับ 🎈 | iban 🌼    |
|                              | <b>69</b> |            |              |                  |                              | 9. u       |              |             |             |           |
| owing 1 to 1 of 1            | entries   |            |              | "คลิก<br>เพื่อทั | "ทีแถวของรายการ<br>าการลงรับ | ข็ปวย      |              | Prev        | vious 1     | Nex       |

รูปภาพที่ ๓๐ หน้าจอคลิกที่แถวของรายการผู้ป่วย

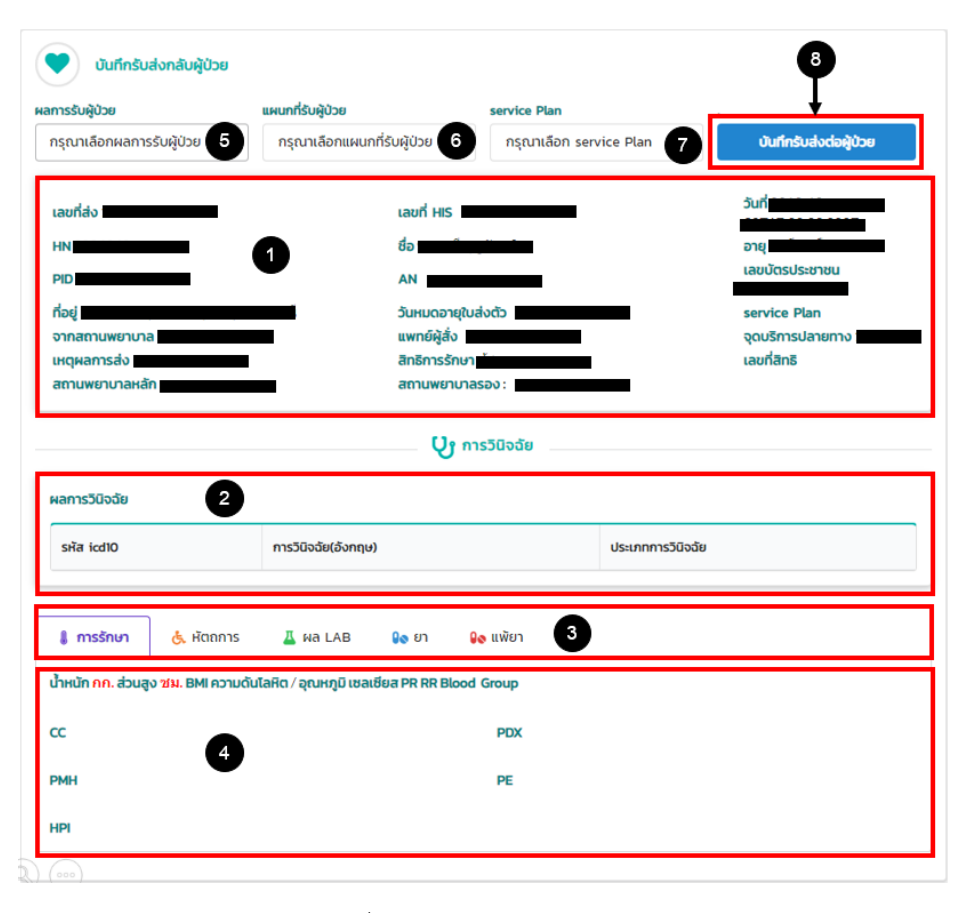

รูปภาพที่ ๓๑ หน้าจอแสดงรายละเอียดข้อมูลบุคคล

## คำอธิบาย รูปภาพที่ ๓๑

แสดงข้อมูลทั่วไปของ  $\geq$ หมายเลข ๑ แสดงข้อมูลการวินิฉัยโรคของผู้ป่วย หมายเลข ๒ แสดงเมนูประวัติการรักษาผู้ป่วย ประกอบด้วย การรักษา, หัตถการ, ผล LAB, ยา และแพ้ยา หมายเลข ๓ แสดงรายละเอียดข้อมูลของแต่ละเมนู หมายเลข ๔ สำหรับระบุผลการรับผู้ป่วย หมายเลข ๕ สำหรับระบุแผนกที่รับผู้ป่วย หมายเลข ๖ สำหรับระบุ Service Plan หมายเลข ๗ หมายเลข ๘ ปุ่มสำหรับบันทึกรับส่งกลับผู้ป่วย  $\geq$ 

๕.๓ ระบุข้อมูล ผลการรับผู้ป่วย, แผนกที่รับผู้ป่วย และService Plane หลังจากนั้นให้กดปุ่ม อนทีกรบสงองของ ดังรูปภาพที่ ๓๒
 บันทีกรับสงกลับผู้ป่วย
 แผนกที่รับผู้ป่วย
 รervice Plan
 กรุณาเลือกผลการรับผู้ป่วย
 กรุณาเลือกแผนกที่รับผู้ป่วย

รูปภาพที่ ๓๒ หน้าจอบันทึกรับส่งกลับผู้ป่วย

## คำอธิบาย รูปภาพที่ ๓๒

- ๑. เลือกผลการรับผู้ป่วย เช่น ตอบการับการส่งต่อ, ปฏิเสธการส่งต่อ, เสียชีวิตระหว่างการส่งต่อ, ไม่พบผู้ป่วย, อื่นๆ
- ๒. เลือกแผนกที่รับผู้ป่วย เช่น OPD, IPD, ER/REFER, LR, Fast Track, GP นอกเวลาราชการ, ICU HUB
- ๓. เลือกสาขา Service Plan เช่น STEMI, Stroke, trauma, cancer, sepsis, pregnancy/labor/postpartum, new born,
   อื่นๆ
- ๙. ปุ่ม "บันทึกรับส่งต่อผู้ป่วย"
- ๕.๔ คลิกที่ปุ่ม "บันทึกรับส่งกลับผู้ป่วย" เมื่อลงรับสำเร็จแล้ว ระบบแสดงหน้าจอ Pop-up แสดงข้อความว่าลงรับสำเร็จเรียบร้อยแล้ว พร้อมออกเลขการลงรับเรียบร้อย ดังรูปภาพที่ ๓๓

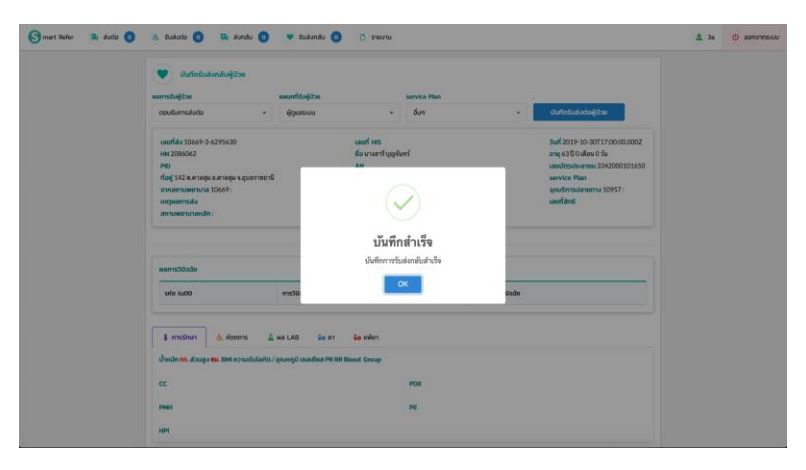

รูปภาพที่ ๓๓ หน้าจอแสดงข้อความบันทึกลงรับข้อมูลสำเร็จ